## Připojení k VPN na zařízeních s Apple IOS 13

## Otevřete: Nastavení $\rightarrow$ Obecné $\rightarrow$ VPN $\rightarrow$ Přidat konfiguraci VPN...

## Parametry pro nastavení:

0

- Typ: 0
  - Popis:
- Server: vpn.utb.cz 0
- 0 Účet:
- uživatelské jméno UTB

**IPsec** 

UTB

- Heslo: heslo UTB 0
- Název skupiny: utb 0
- Sdílený klíč: pwacgsf08 0

## Postup nastavení:

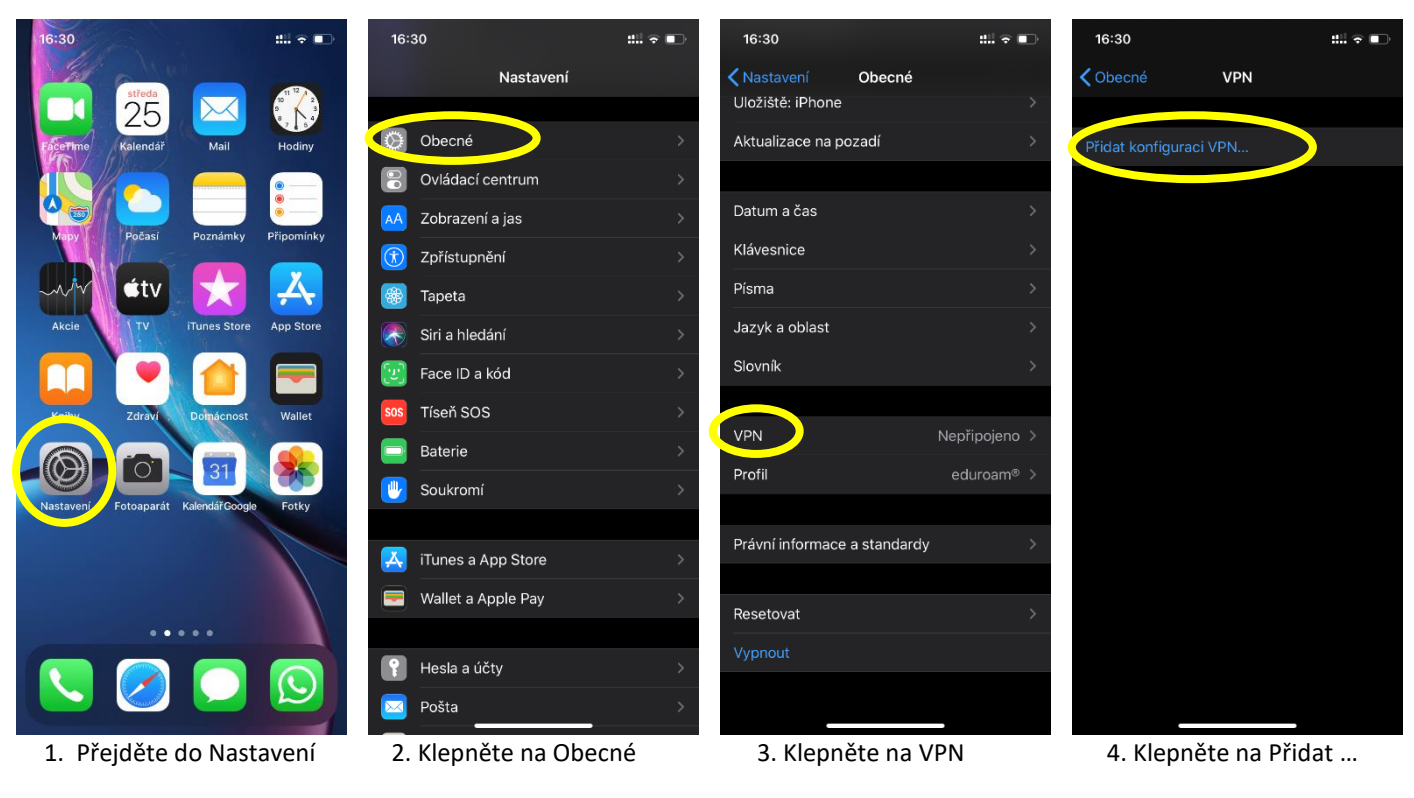

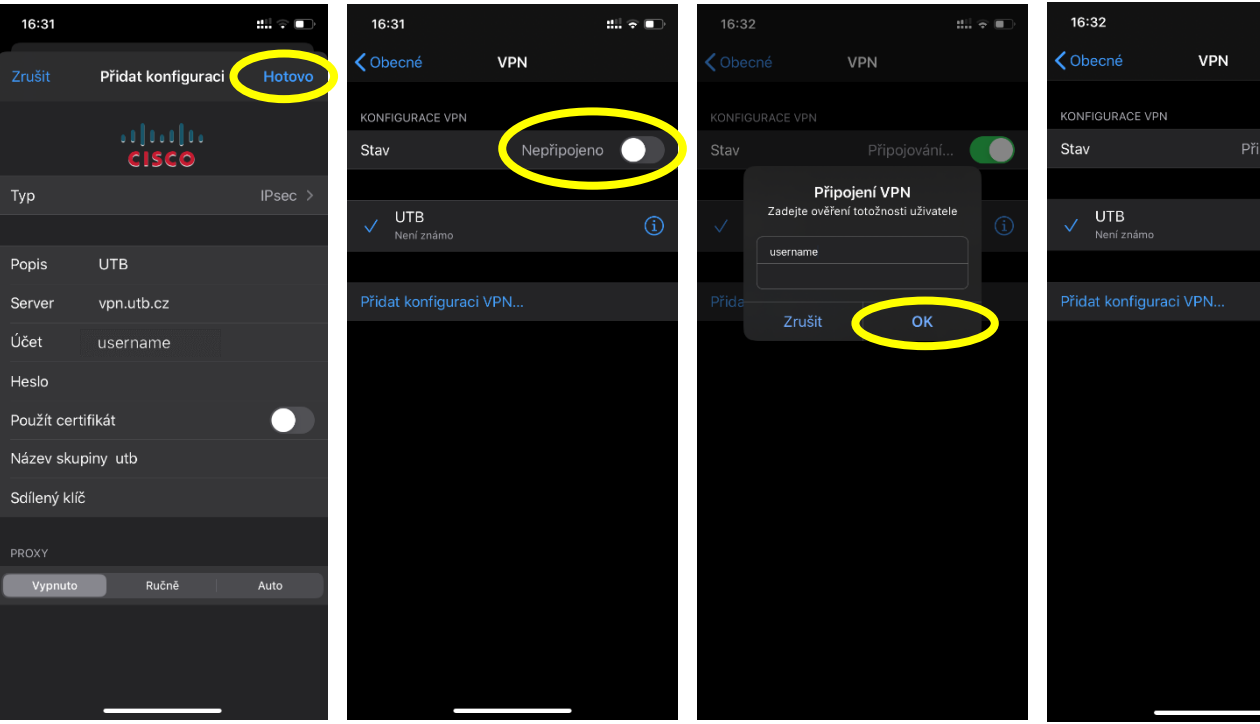

5. Vyplňte formulář

6. Klepněte na přepínač stavu 7. Zadejte jméno a heslo UTB

8. Jste připojeni 😊

Verze: 25. 3. 2020

VPN